#### ΟΔΗΓΙΕΣ ΧΡΗΣΗΣ

### ΤΗΣ ΜΗΧΑΝΗΣ ΑΝΑΖΗΤΗΣΗΣ ΕΥΚΑΙΡΙΩΝ ΕΠΙΧΕΙΡΗΜΑΤΙΚΩΝ ΣΥΝΕΡΓΑΣΙΩΝ ΑΠΟ ΤΟ ΕΞΩΤΕΡΙΚΟ ΜΕΣΩ ΤΟΥ

#### **ENTERPRISE EUROPE NETWORK**

#### Μπαίνετε στην ηλεκτρονική διεύθυνση <u>http://www.enterprise-arcadia.gr</u>

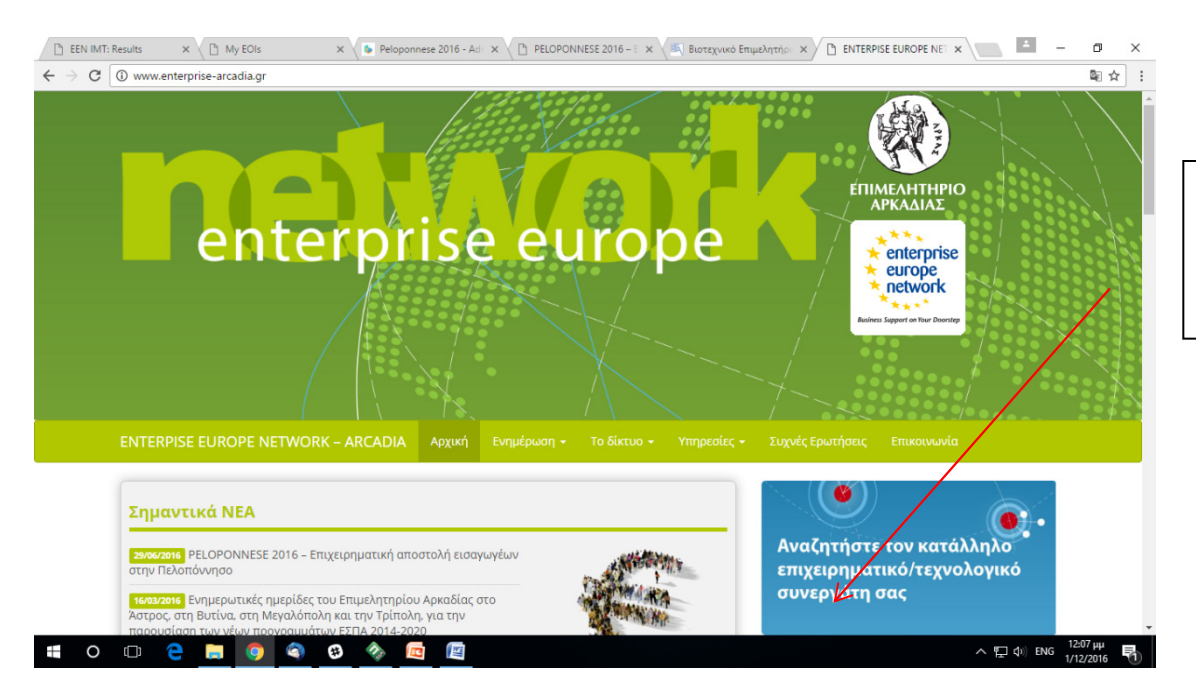

Κάνετε κλικ στο εικονίδιο

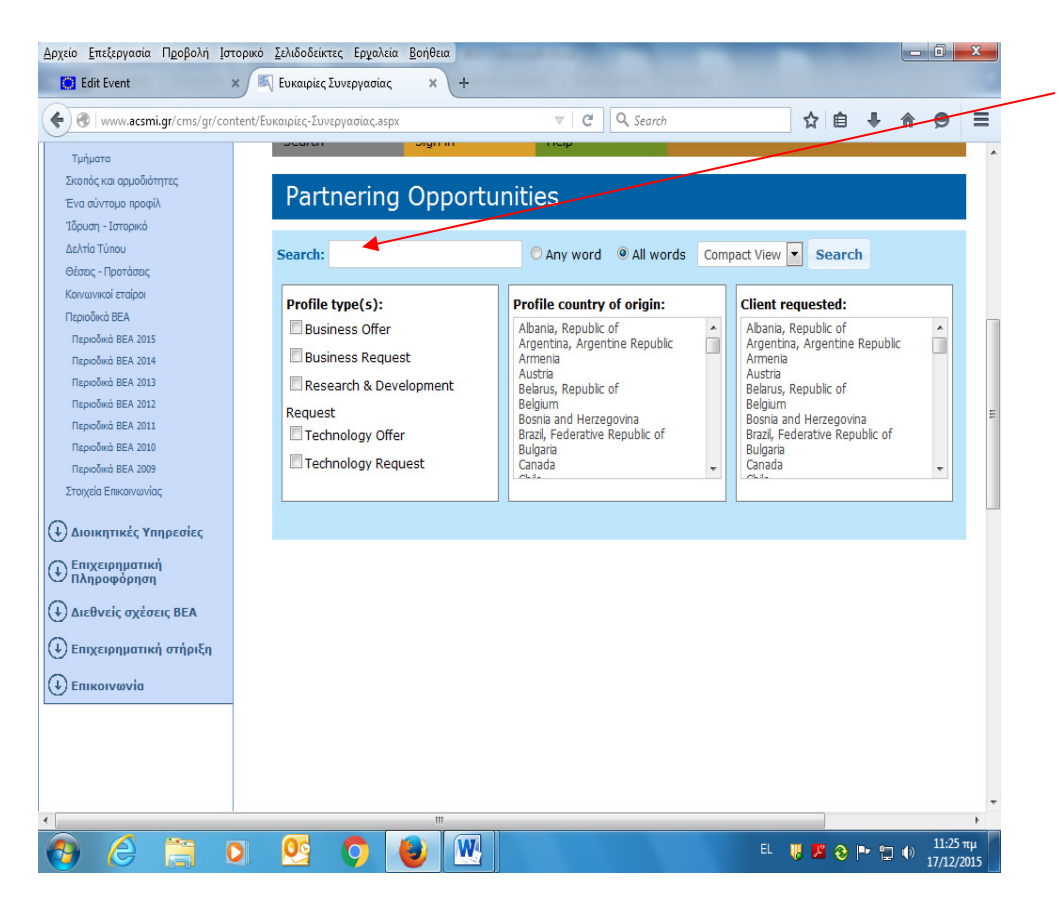

Εισάγετε λέξεις κλειδιά σχετικές με το αντικείμενο σας ή με την συνεργασία που αναζητάτε ή τον POD Reference (εφόσον τον ξέρετε).

POD Reference είναι ο μοναδικός κωδικός που έχει κάθε επιχείρηση και υπάρχει στην βάση

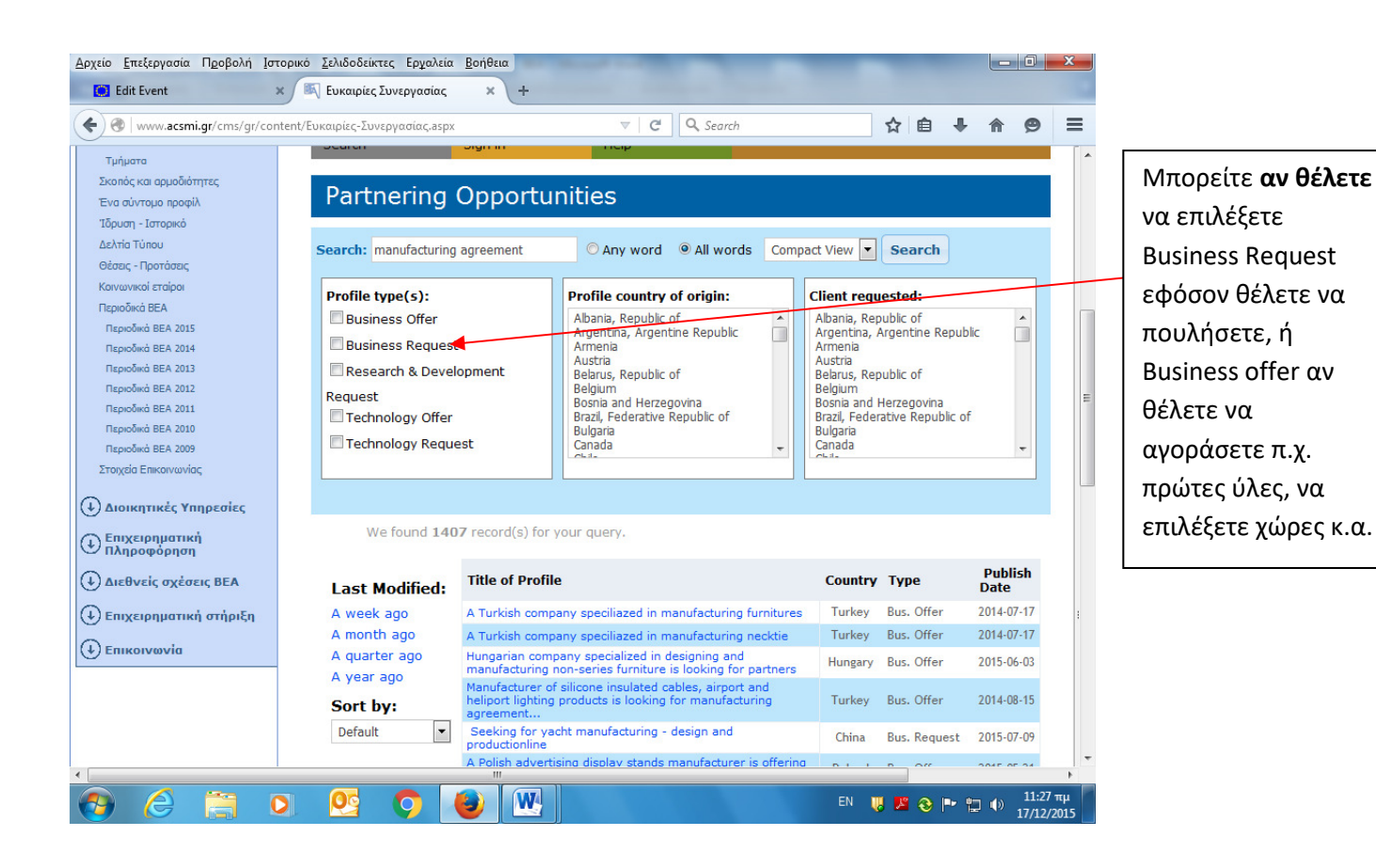

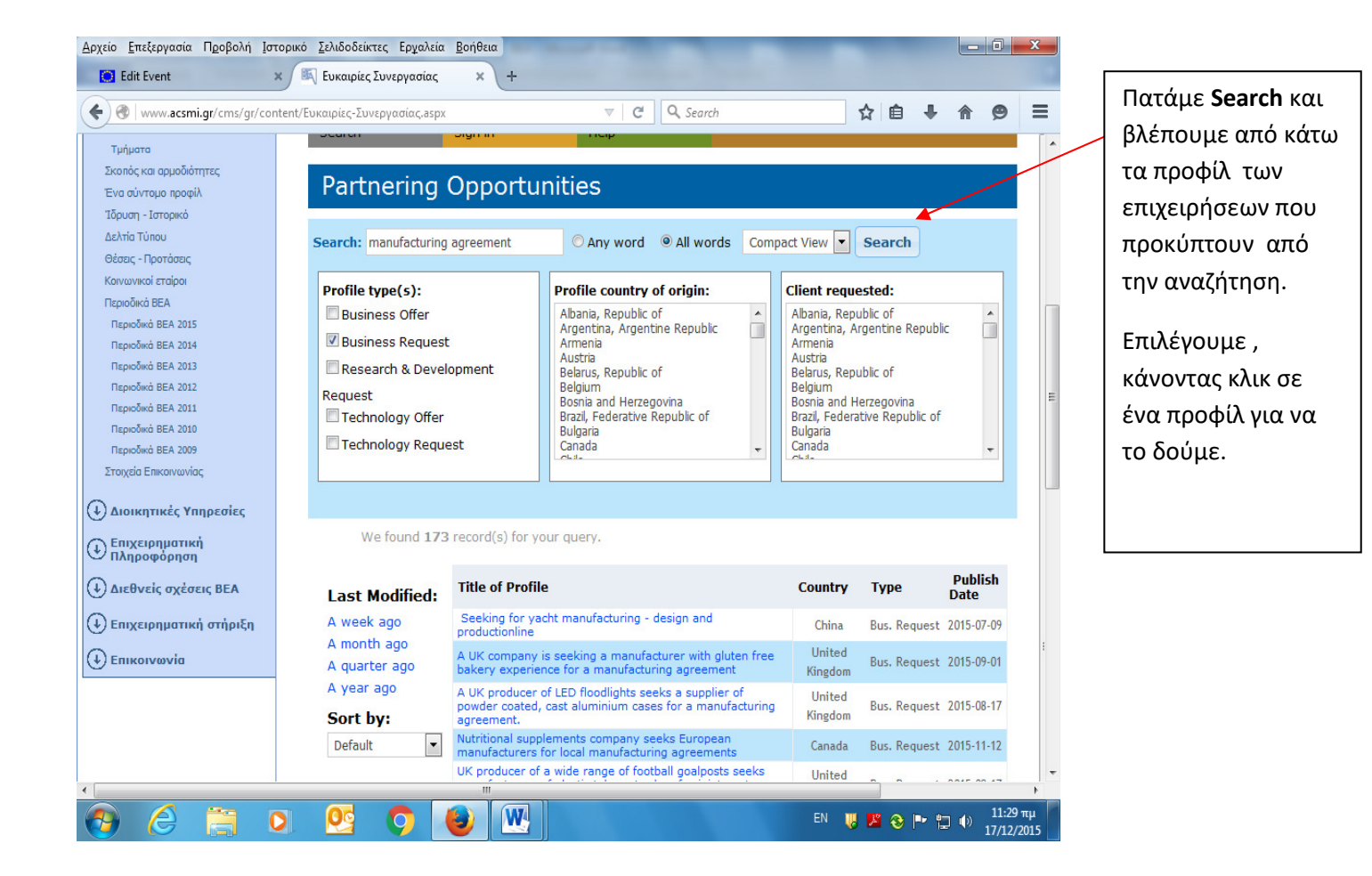

## ΠΡΟΦΙΛ ΕΤΑΙΡΕΙΑΣ ( ΠΑΡΑΔΕΙΓΜΑ):

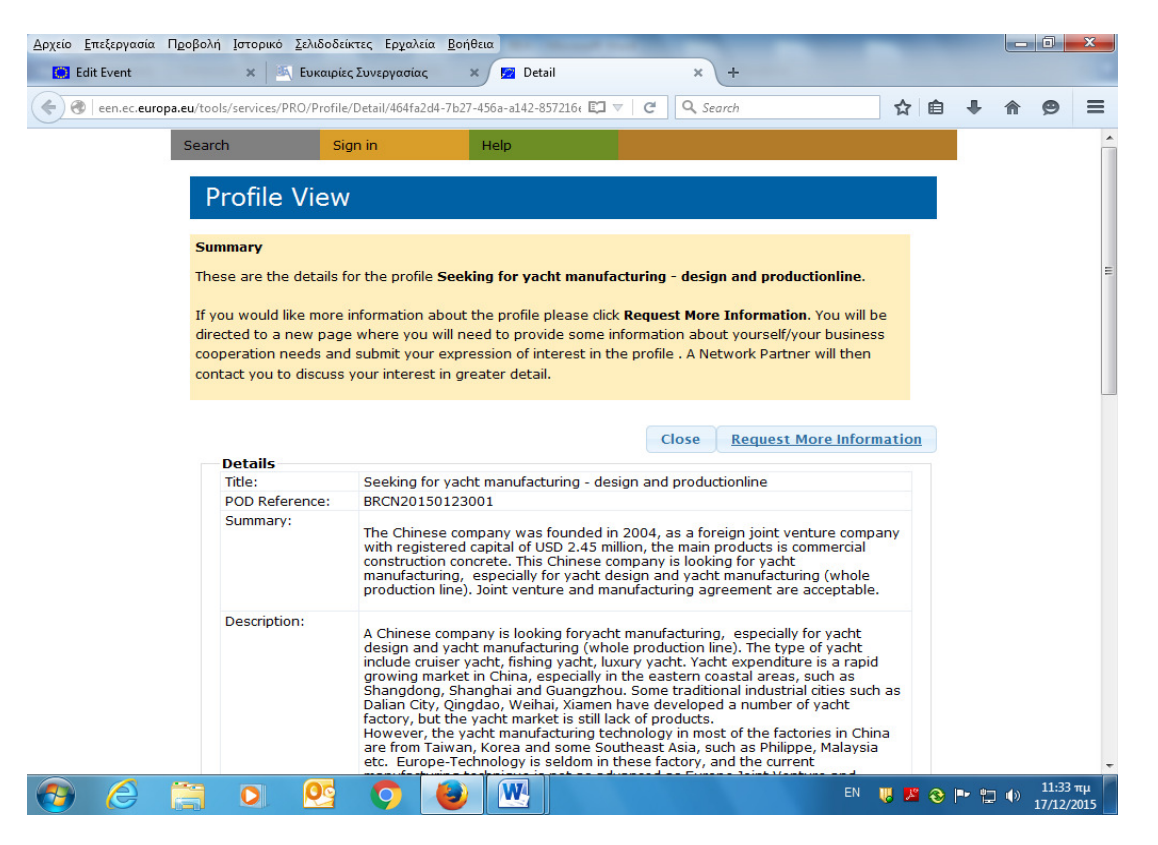

Τα προφίλ δεν αναφέρουν στοιχεία επικοινωνίας αλλά έχουν αναλυτική περιγραφή των επιχειρήσεων

# Αν σας ενδιαφέρει κάνετε **REQUEST MORE INFORMATION**

|               |                                                                                 | • × (+                       |                                               |          |      |                   |
|---------------|---------------------------------------------------------------------------------|------------------------------|-----------------------------------------------|----------|------|-------------------|
| een.ec.europa | a.eu/tools/services/ExpressionOfInterest/EOI/Create/f3f382c5-8896-4918- 🗊 🔻 🛛 🤁 | Q Search                     | ☆ 自 ♣ 佘                                       | ⊜ ≡      |      |                   |
|               | Already registered? Click here to sign in                                       |                              |                                               | *        |      | Συμπληρώνετε τα   |
|               | Standard questions                                                              |                              |                                               |          |      | πεδία χωρίς να    |
|               | What kind of cooperation are you looking for? *                                 |                              |                                               |          |      |                   |
|               | П.Х.                                                                            |                              |                                               |          |      | αναφέρετε         |
|               |                                                                                 | Please indica                | te what you can                               |          |      | στοιχεία          |
|               | 1.COMMERCIAL AGREEMENT                                                          | offer to other               | r<br>s/companies to belo                      |          |      | σισιχεία          |
|               | 3. DISTRIBUTION AGREEMENT                                                       | them further                 | their activities                              |          |      | επικοινωνίας όπως |
|               |                                                                                 | and/or what<br>gain in order | you would like to<br>to further your          |          |      |                   |
|               |                                                                                 | organisation                 | company activity.                             |          |      | επωνυμία , mail ή |
|               |                                                                                 | (Max. 600 ch                 | aracters)                                     |          |      | 477 2             |
|               | 527 characters left                                                             |                              |                                               |          | αλλά |                   |
|               | Which information is missing or unclear?                                        |                              |                                               |          |      |                   |
|               | Π.Χ ΑΝ ΚΑΤΙ ΔΕΝ ΕΙΝΑΙ ΚΑΤΑΝΟΗΤΟ ΑΠΟ ΤΗΝ ΖΗΤΗΣΗ                                  | Please prot                  |                                               |          |      |                   |
|               | ΟΠΩΣΔΗΠΟΤΕ ZHTAME: CONTACT DETAILS OF THE COMPANY                               | missing or                   |                                               |          |      | 1                 |
|               |                                                                                 | make an ex                   | Προβολή εικόνας παρασκηνίου                   |          |      |                   |
|               |                                                                                 | for. You wil                 | Επι <u>λ</u> ογή όλων                         |          |      |                   |
|               |                                                                                 | chances of                   | Προβολή πηγαίου κώδικα                        |          |      |                   |
|               |                                                                                 | agreement                    | Προβο <u>λ</u> ή πληροφο <u>ριών σε</u> λίδας |          |      |                   |
|               | 503 characters left                                                             | (Max. 600 (                  | Έλευχος αυτικειμένου                          |          |      |                   |
|               | Some facts about your company *                                                 | L.                           | - TABLE COLOR                                 | -        |      |                   |
|               | ΠΕΡΙΓΡΑΦΗ ΤΗΣ ΕΠΙΧΕΙΡΗΣΗΣ ΜΑΣ ΚΑΙ ΤΩΝ ΠΡΟΙΟΝΤΩΝ/ΥΠΗΡΕΣΙΩΝ                       |                              |                                               |          |      |                   |
|               | ΚΤΛ ΠΟΥ ΠΡΟΣΦΕΡΟΥΜΕ                                                             | Please includ                | le any supporting                             |          |      |                   |
|               |                                                                                 | information a                | bout your company.                            |          |      |                   |
|               |                                                                                 | Type of your                 | organisation, year                            |          |      |                   |
|               |                                                                                 | founded, size                | e and if you are                              |          |      |                   |
|               |                                                                                 | agreements.                  | (Max. 600                                     |          |      |                   |
|               |                                                                                 | characters)                  |                                               | -        |      |                   |
|               |                                                                                 |                              |                                               | 11:49 πμ |      |                   |

# Contact information (Συμπληρώνετε τα πεδία)

Name Ιδιοκτήτης

**Company** Επωνυμία

Country GREECE

**City TRIPOLIS ARCADIA** 

Partner

Email

Phone

Retype the code from the picture.....

✓ I have read and agree with the privacy policy statement.

Και τέλος πατάτε **SUBMIT**